## **GSM Network Level**

When it is required to check Signal Network Level of the charger locally, follow the below steps. .

## Step-by-step guide

- 1. Connect to the charger with a laptop and open the master controller state page: Connect laptop to the CC1612 controller
- 2. Go to the state page and see the " Receive Signal Strength Indicate (RDDI):

|                                          | A  |                                                                                                    |
|------------------------------------------|----|----------------------------------------------------------------------------------------------------|
| Receive Signal Strength Indicated (RSSI) | 15 | Receive Signal Strength Indicator as reported by the modern. This parameter is an indication how well the built-in modern can receive signals<br>from the base station. Values meaning. [0: Extremely low], [1: Very low], [2-12: Low], [13-30: Good], [99: Unknown or undetectable] |
|                                          |    |                                                                                                    |

| Value         | Level Signal      |
|---------------|-------------------|
| Extremely Low | 0                 |
| Very Low      | 1                 |
| Low           | Between 2 and 12  |
| Good          | Between 13 and 30 |